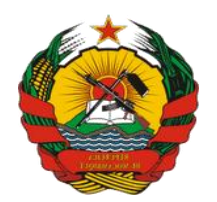

## **REPÚBLICA DE MOÇAMBIQUE**

# MINISTÉRIO DA ADMINISTRAÇÃO ESTATAL E FUNÇÃO PÚBLICA

# MINISTÉRIO DA ECONOMIA E FINANÇAS

# GUIÃO DE ACTUALIZAÇÃO DE DADOS DOS FUNCIONÁRIOS E AGENTES DO ESTADO PARA ENQUADRAMENTO NA TABELA SALARIAL ÚNICA (TSU)

Maputo, Junho de 2022

# Ficha Técnica

Propriedade:

## MINISTÉRIO DE ADMINISTRAÇÃO ESTATAL E FUNÇÃO PÚBLICA

Coordenação:

- DIRECÇÃO NACIONAL DE GESTÃO ESTRATEGICA DE RECURSOS HUMANOS DO ESTADO; E
- DIRECÇÃO NACIONAL DE TECNOLOGIAS DE SISTEMAS DE INFORMAÇÃO.

Título:

 GUIÃO DE ACTUALIZAÇÃO DE DADOS DOS FUNCIONÁRIOS E AGENTES DO ESTADO PARA ENQUADRAMENTO NA TABELA SALARIAL ÚNICA (TSU)

Endereço:

- RUA DA RÁDIO, Nº112, CAIXA POSTAL 4116, 2° ANDAR, TELEFAX 21321543, MAPUTO.
- Junho de 2022

#### CONTEXTUALIZAÇÃO

No âmbito da implementação da Lei nº 5/2022, de 14 de Fevereiro, que define as regras e critérios para a fixação da remuneração dos servidores públicos, dos titulares ou membros de órgão público e dos titulares ou membros da Administração da Justiça e aprova a Tabela Salarial Única (TSU), que passou a vigorar no dia 15 de Junho de 2022, em alinhamento com o Decreto nº 29/2022, de 9 de Junho, que regulamenta a TSU e estabelece que os dados para o enquadramento dos Funcionários e Agentes do Estado (FAE), validados pelo respectivo gestor de Recursos Humanos, são extraídos do Sistema Nacional de Gestão de Recursos Humanos do Estado. e-SNGRHE. foram desenvolvidas designado neste sistema as funcionalidades para permitir a materialização deste desiderato.

Este documento é um Guião para utilização das funcionalidades de enquadramento salarial dos FAE, de acordo com os critérios estabelecidos pela TSU, cuja operacionalização irá ocorrer no e-SNGRHE, no mês de Junho de 2022, em alinhamento com nº 2, do artigo nº 38, da Lei nº 4/2022, de 11 de Fevereiro, que estabelece que o e-SNGRHE é única plataforma informática de Gestão de Recursos Humanos do Estado.

O presente guião é composto por **duas partes**: nesta **primeira** apresentamse as acções a serem executadas pelo **Agente Sectorial de Recursos Humanos (Perfil 76),** para actualização dos dados dos FAE de acordo com os critérios de enquadramento definidos na TSU e na **segunda** parte, serão demonstrados os passos para (i) extracção dos **relatórios** com dados do enquadramento e a respectiva (ii) **conformidade para efectivação do enquadramento,** a ser realizada pelo **Supervisor Sectorial de Recursos Humanos (Perfil 77)**.

### Caro utilizador do e-SNGRHE

Queira por favor verificar as seguintes pré-condições antes da actualização de dados do Funcionário ou Agente do Estado na funcionalidade de Enquadramento na Tabela Salarial Única.

#### Pré-condições:

- a. O FAE deve constar no e-SNGRHE com conformidade processual no estado "*Conforme*" e "*Activo*"; e
- b. O FAE deve ter o registo do Tempo de Serviço na Administração Pública (TSAP), Tempo Efectivo na Carreira (TEC), Idade e Habilitações Literárias (HL) no sistema.

#### Passo 1:

Na página inicial do e-SISTAFE, seleccione o ambiente de trabalho **PRODUÇÃO**.

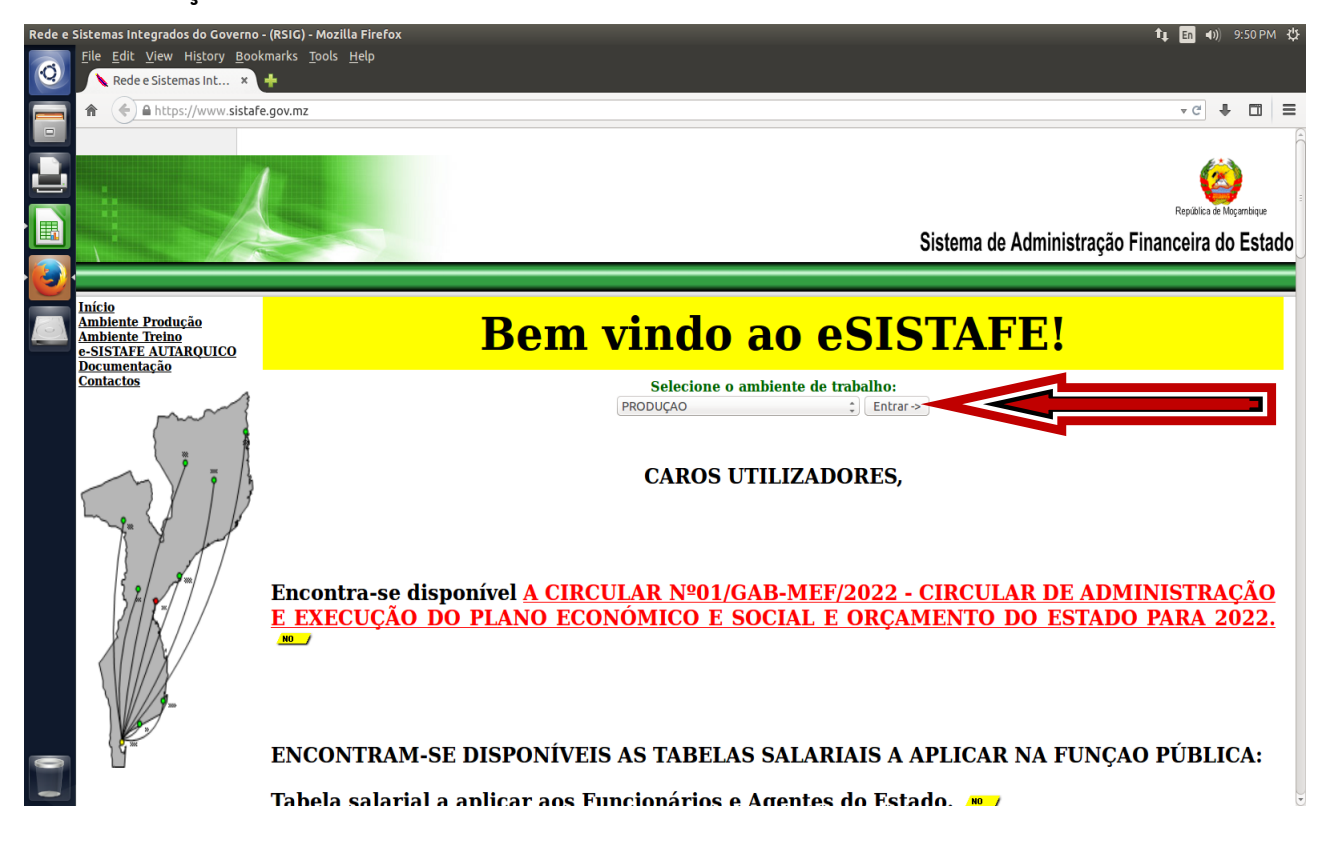

# PRIMEIRA PARTE

### Passo 2:

## Perfil: Agente Sectorial de Recursos Humanos - Perfil 76

Acção: Preencha os campos NUIT e Senha e entre no sistema.

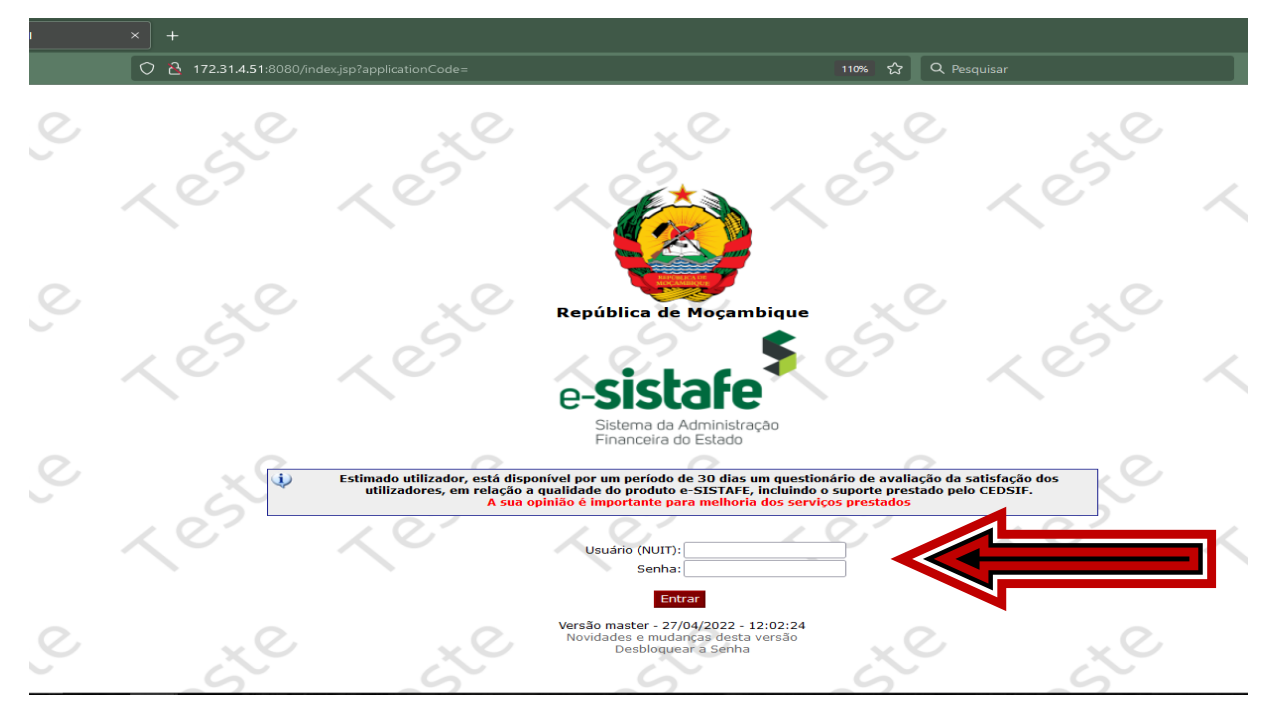

### Passo 3:

Através do **Perfil 76**, seleccione a funcionalidade **ENQUADRAMENTO NA TSU.** 

| 🔯 SNGRHE - Sistema Nacional de 🗙 🛛 🕂                             |                                                                                                    |
|------------------------------------------------------------------|----------------------------------------------------------------------------------------------------|
| $\leftarrow \rightarrow$ C $\textcircled{a}$ O $\textcircled{a}$ | 172.31.4.51:8081/sngrh/home_jsf3/wid=TkKdOes4T_dw2crXIHaXe3uJ03xO1G7iuhuXihWZ:0 160% 😭 Q Pesquisar 🛛 😒 🗽                                                                                                   |
| Distinção e Premiação                                            | DATA: 16-06-2022 20:09:46<br>V UNIDADE DO UTILIZADOR: 25A000151 - MINISTÉRIO DA ADMINISTRAÇÃO ESTATAL - UGE SECTOR DESPESAS GERAIS<br>UNIDADE EM EXECUÇÃO: 25A000141 - MINISTÉRIO DA ADMINISTRAÇÃO ESTATAL |
| Efectividade                                                     |                                                                                                    |
| Emitir Comprovantes                                              | Y Alertas                                                                                                    |
| Enquadramento                                                    | ENCERRAMENTO DE PA (29)                                                                                                    |
| Enquadramento na TSU                                             |                                                                                                    |
| Exoneração                                                       | ×                                                                                                    |
| Expulsão                                                         | <u> </u>                                                                                                    |
| Licença                                                          | <u> </u>                                                                                                    |
| Local de Trabalho                                                |                                                                                                    |
| Migração                                                         |                                                                                                    |
|                                                                  |                                                                                                    |

## Passo 4:

Pelo **Perfil 76,** introduza o **NUIT do FAE** para o qual pretende actualizar os dados e clique no botão **PRÓXIMO**.

| 🔯 SNGRHE - Sistema Nacional de 🗙 🕂       |                                                                                                    |          |
|------------------------------------------|----------------------------------------------------------------------------------------------------|----------|
| ← → C @ ○ ≧ 172.31.4                     | 4.51:8081/sngrh/tsu-maintain-person-framing-criteria/tsu-maintain-person-framing-criteria1.jsl 🛛 100% 😭 🔍 Pesquisar                                |          |
| Destacamento do FE do SNGRH par<br>o CAF | DATA:         16-06-2022 21:47:29           UNIDADE DO UTILIZADOR:         25A000151 - MINISTÉRIO DA ADMINISTRAÇÃO ESTATAL - UGE SECTOR DESPESAS G | ERAIS    |
| Destacamento                             | UNIDADE EM EXECUÇÃO: 25A000141 - MINISTÉRIO DA ADMINISTRAÇÃO ESTATAL                                                                               | <u> </u> |
| Distinção e Premiação                    | 🞽 Actualizar Dados de Enquadramento 💦 📿                                                                                                    |          |
| Efectividade                             | Por favor preencher os campos do formulário abaixo.                                                                                                | 3        |
| Emitir Comprovantes                      |                                                                                                    |          |
| Enquadramento                            | → PRÓXIMO Ø CANCELAR                                                                                                    |          |
| Enquadramento na TSU                     |                                                                                                    |          |
| Actualizar Dados de Enquadramento        |                                                                                                    | - x 1    |
| Exoneração                               |                                                                                                    | 5        |
| Expulsão                                 |                                                                                                    |          |
| Licença                                  | × .                                                                                                    |          |

## Passo 5:

Com o **Perfil 76,** insira os seguintes dados dos critérios de enquadramento, nos campos correspondentes e clique em **EXECUTAR TRANSACÇÃO:** 

- i. Confirmar a informação da data de nascimento;
- ii. Nível académico;
- iii. Tempo de serviço na Administração Pública (em Anos); e
- iv. Tempo efectivo na carreira (em Anos).

| SNGRHE - Sistema Nacional de × +                            |                                                                                                    |
|-------------------------------------------------------------|----------------------------------------------------------------------------------------------------|
| $\leftarrow \rightarrow \mathbf{C} \ \mathbf{\hat{\omega}}$ | 2     172.314.51:8081/sngrh/csrfjsf7jfwid=W3OT68WXbaluK-puXgm_d418F5rjQhLEcmaHpC7£1     110%     C     Q     Pesquisar       CUNIDADE DO UNILIZADOR: 25.000151 - MINISTERIO DA ADMINISTRAÇÃO ESTATAL- UGE SECTOR DESPESAS GRAIS     C     C     C |
| Demissão 🗸                                                  | UNIDADE EM EXECUÇÃO: 25A000141 - MINISTÉRIO DA ADMINISTRAÇÃO ESTATAL                                                                                                    |
| Desligamento 🗸                                              | Actualizar Dados de Enquadramento                                                                                                    |
| Despromoção 🗸 🗸                                             | Por favor preencher os campos do formulário abaixo.                                                                                                    |
| Destacamento do FE do SNGRH parav<br>o CAF                  | Dados Pessoais NUIT: 108296798 Nome Complete: ORXXXXXXXME BILA                                                                                                    |
| Destacamento 🗸 🗸                                            | Data de nascimento: 05-01-1990<br>GENERO: Masculino<br>Naturalidade:                                                                                                    |
| Distinção e Premiação 🗸 🗸 🗸                                 | Estado Civit: Casado(a)                                                                                                    |
| Efectividade 🗸 🗸                                            |                                                                                                    |
| Emitir Comprovantes 🗸 🗸                                     | Qualificações Académicas                                                                                                    |
| Enquadramento 🗸 🗸                                           | Licenciatura:                                                                                                    |
| Enquadramento na TSU 🗸 🗸                                    | Data de Nascimento: 05/01/1990 @                                                                                                    |
| Actualizar Dados de Enquadramento                           |                                                                                                    |
| Exoneração 🗸 🗸                                              | Nivel Académico: Ensino Superior - Mestrado V                                                                                                    |
| Expulsão 🗸                                                  | Tempo de Serviço na<br>Administração Pública:                                                                                                    |
| Licença 🗸 🗸                                                 |                                                                                                    |
| Local de Trabalho 🗸 🗸                                       | ← ANTERIOR → EXECUTAR TRANSACÇÃO © CANCELAR                                                                                                    |
|                                                             |                                                                                                    |

## Passo 6:

Através do **Perfil 76**, confirme os dados e valide a transacção clicando no botão **CONFIRMAR**.

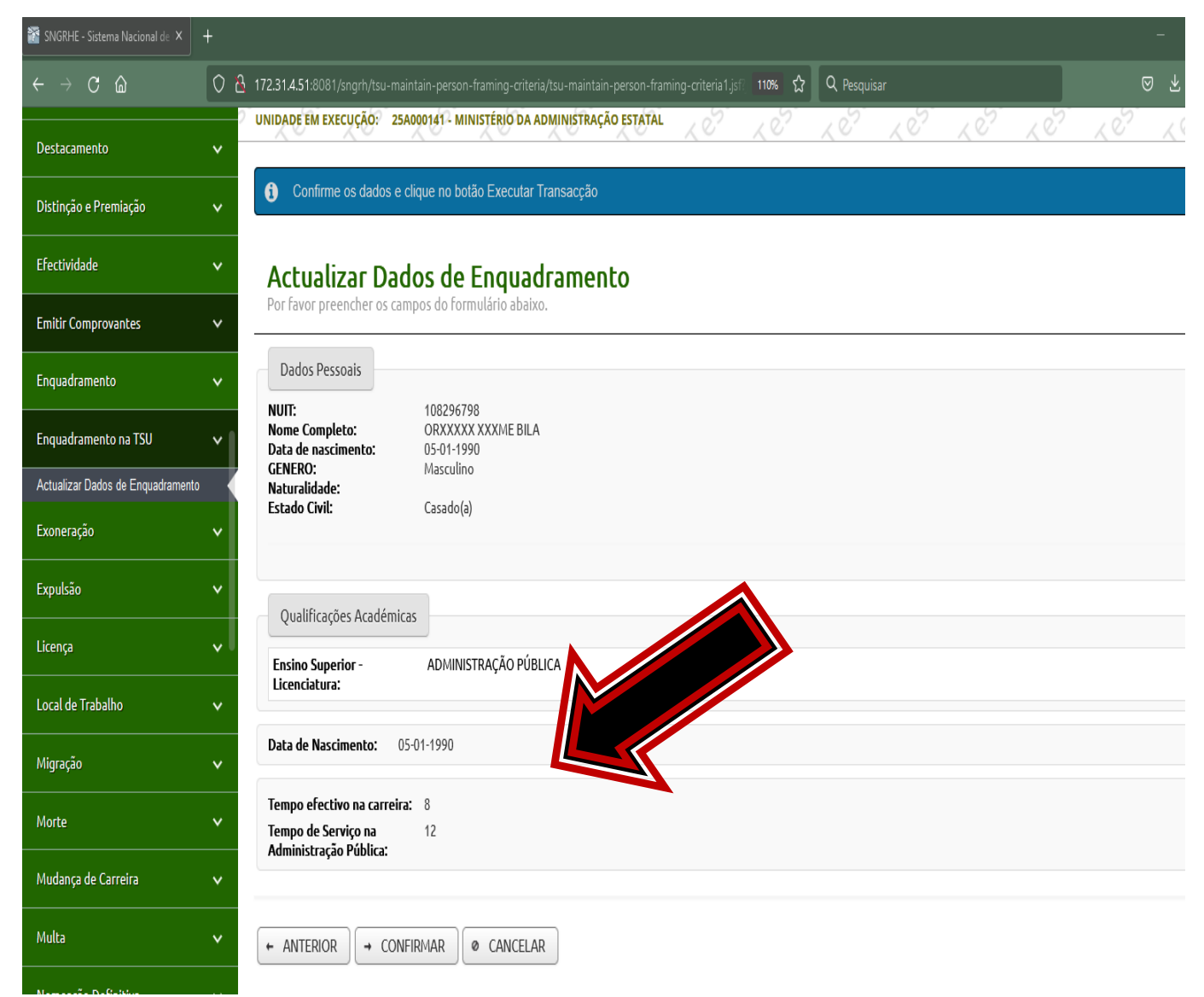

### Passo 7:

Ainda com **Perfil 76**, estará visível uma mensagem indicando que a **TRANSACÇÃO foi REALIZADA COM SUCESSO**.

Para continuar a actualizar os dados para o enquadramento de outros FAE na TSU, clique no botão **NOVA TRANSACÇÃO**, e replique todas as acções referidas nos passos anteriores até a **confirmação dos dados** com sucesso (passos 4 a 7).

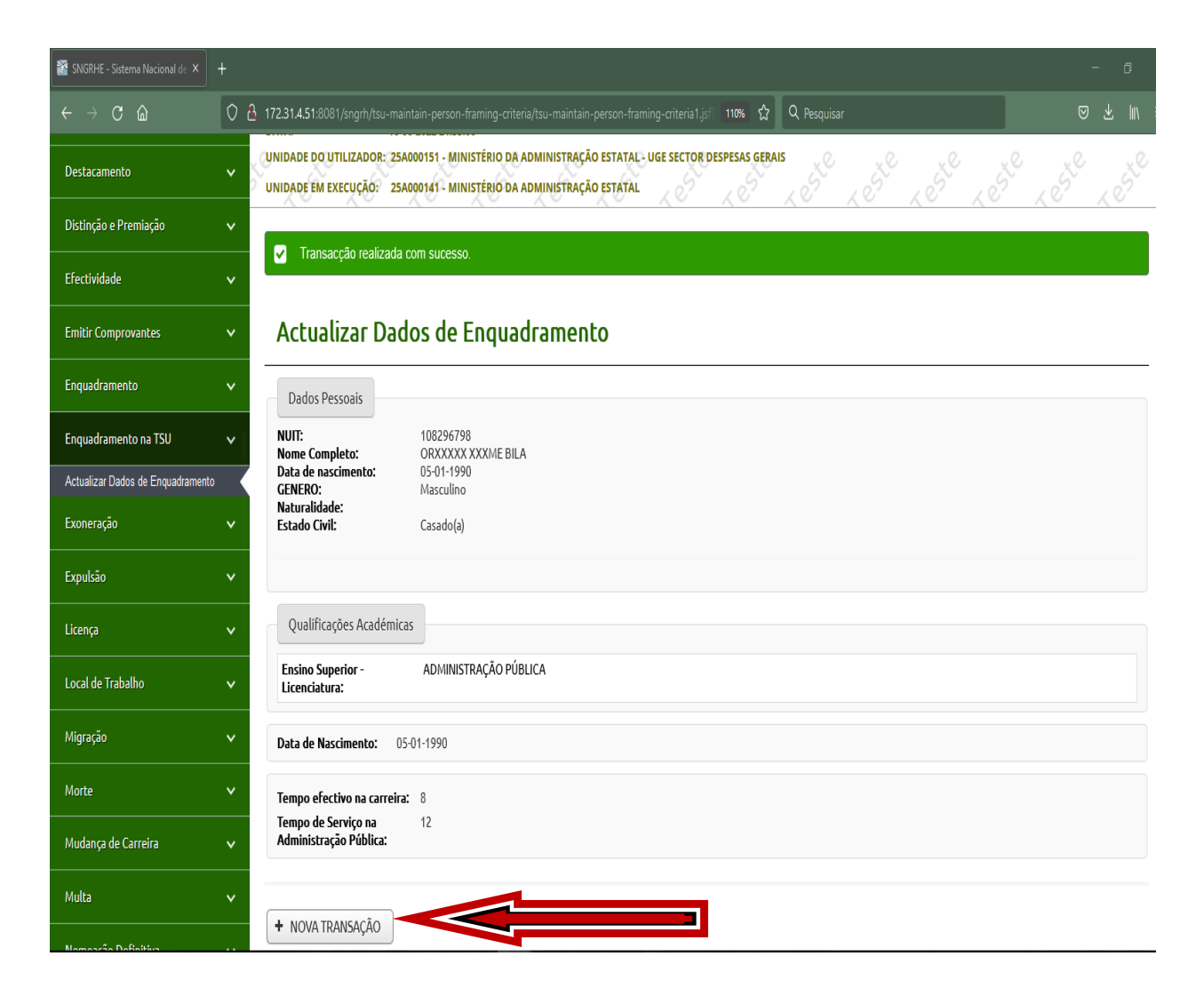

6

# **SEGUNDA PARTE**

### Passo 8:

### Supervisor Sectorial de Recursos Humanos: Perfil 77

As acções referentes a verificação e validação dos dados introduzidos serão executadas pelo **Perfil 77**.

## Em actualização...!